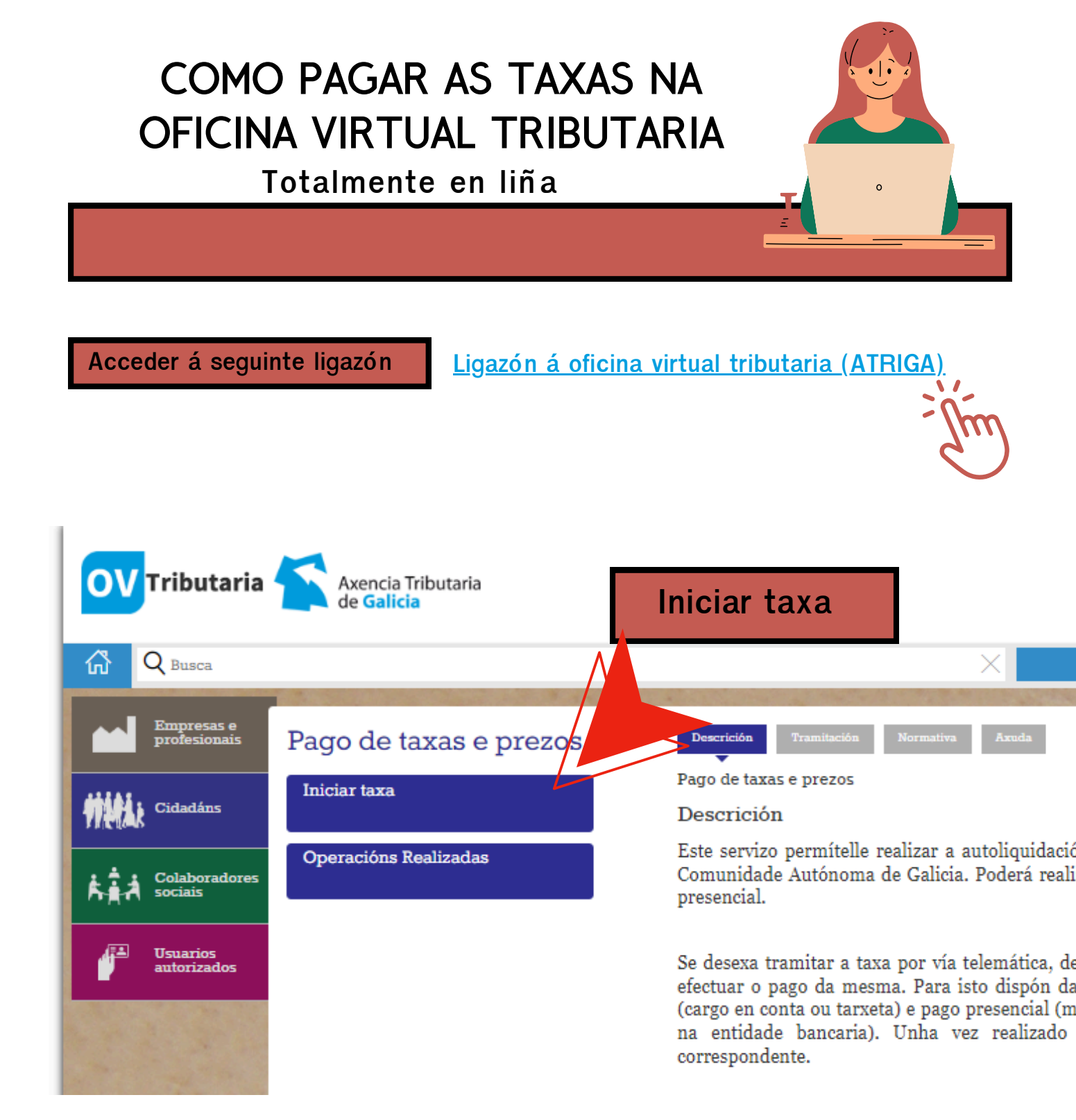

### Premer no cadeado aberto

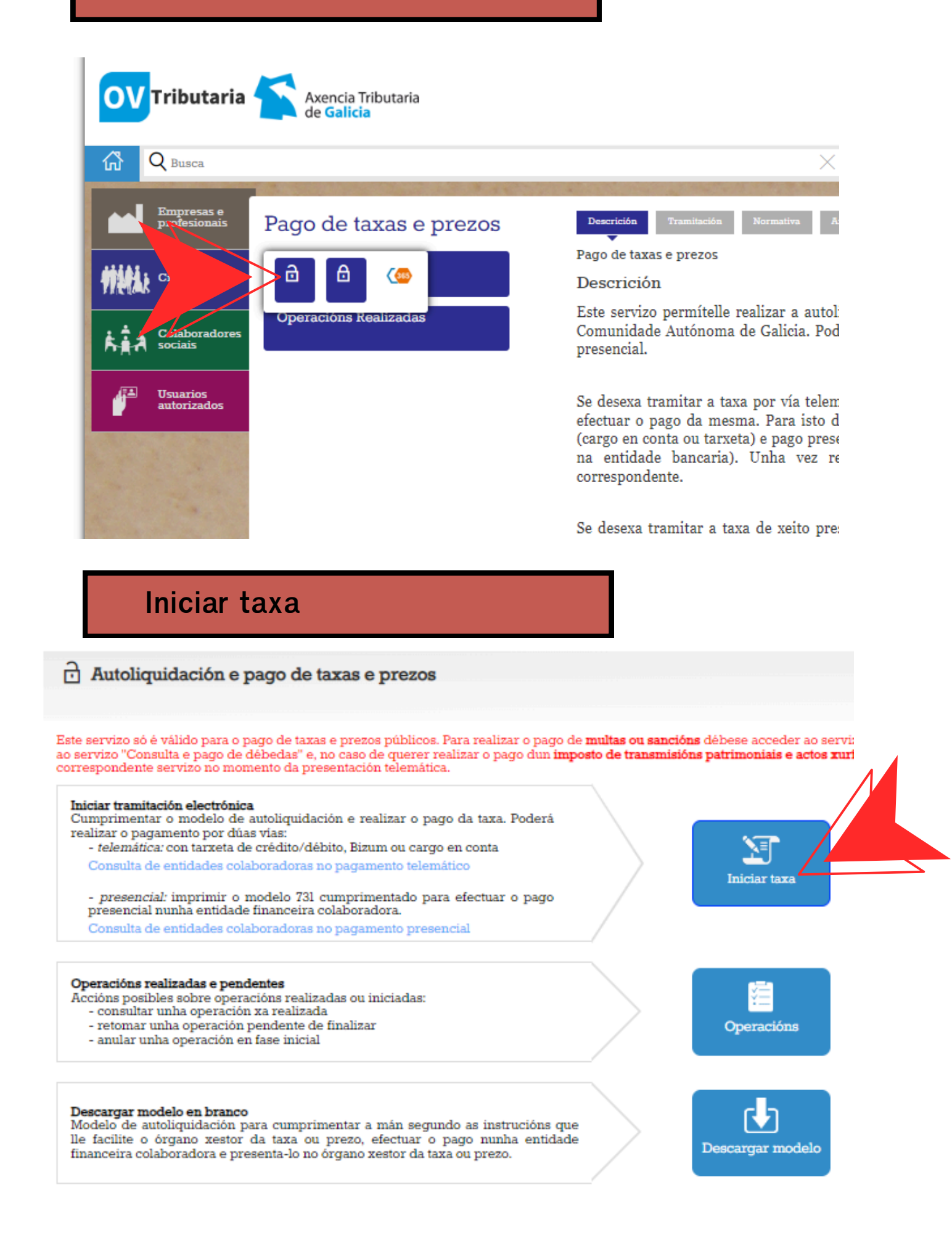

### Completamos os datos da taxa

OV Tributaria 🍝

Q Busca

ፊ

1

Códigos

#### A) Para matrícula na EOI

| *CÓDIGOS DE TRAMITACIÓN*                 |        |  |  |
|------------------------------------------|--------|--|--|
| Consellería de Cultura, Educación e O.U. | 07     |  |  |
| Delegación de Lugo                       | 20     |  |  |
| Servizo: Ensino Medio                    | 03     |  |  |
| Taxa: Escolas Oficiais de Idiomas        | 350800 |  |  |

#### B) Para a solicitude de títulos

| *CÓDIGOS DE TRAMITACIÓN PARA A SOLICITUD                                                      | E DE TÍTULOS* |
|-----------------------------------------------------------------------------------------------|---------------|
| Consellería de Cultura, Educación e O.U.                                                      | 07            |
| Delegación de servizos centrais                                                               | 13            |
| Servizo: Ensino Medio                                                                         | 03            |
| Taxa: Expedición de títulos académicos correspondentes ás<br>ensinanzas establecidas pola LOE | 302003        |

Autoliquidación e pago de taxas e prezos

Datos da taxa

Axencia Tributaria

## →Códigos de pagamento

| Jonselleria <sup>a</sup>               |     |
|----------------------------------------|-----|
| 07 - CULTURA, EDUCACIÓN E UNIVERSIDADE |     |
| Delegación#                            |     |
| 20 - 1800                              | × - |
| ervizo <sup>k</sup>                    |     |
| D - INSURO MEDIO                       |     |
| ana <sup>a</sup>                       |     |
| 350800 - ESCOLAS OPICIAIS DE IDIOMAS.  | x - |

| Exemplos:     | Taxas matricula oficial curso<br>Taxas matrícula libre curso<br>Taxas proba clasificación ch<br>Taxa curso monográfico niv | o B1 italiano curso 20/20<br>B2 francés curso 20/20<br>ninés curso 20/20<br>rel C inglés curso 20/20                                   |
|---------------|----------------------------------------------------------------------------------------------------|----------------------------------------------------------------------------------------------------|
| Datos de pago |                                                                                                    |                                                                                                    |
| A ingreaur*   | □ Importe fraccionado                                                                                                    | Tella en conta que o importe a ingresar que se amosa à esquerda,<br>è o importe fraccionado correspondente ó primer período da<br>taza |

# A ingresar

Para saber canto debe pagarconsulte a nosa web: Información e trámites administrativos > Taxas e códigos de pagamento.

É responsabilidade súa saber se ten dereito a algunha exención ou desconto das que aparecen na web.

Premer en continuar

### Completar os datos persoais

Asegúrese de que o importe e os datos son correctos e de que emprega un enderezo de correo electrónico ao que teña fácil acceso xa que é necesario para retomar unha operación interrumpida.

| -                                                                                                    | a taxa                                                    | Latos esentilicativos                      |                        |            |           |               |       |
|----------------------------------------------------------------------------------------------------|-----------------------------------------------------------|--------------------------------------------|------------------------|------------|-----------|---------------|-------|
| ais                                                                                                    |                                                           |                                            |                        |            |           |               |       |
| EIPAÑA                                                                                                    | *                                                         |                                            |                        |            |           |               |       |
| uzeito pasivo                                                                                                    |                                                           |                                            |                        |            |           |               |       |
| tiF*                                                                                                    | Nome ou razón social*                                     |                                            | 1º Apelido             | 2º Apelido |           | Teléfono ou l | маыа  |
| inderezo*                                                                                                    | Siglas*                                                   | Via pública*                               | Número                 | Letra      | Escaleira | Piso          | Porta |
| FISCAL                                                                                                    | . CL-RÜA/CALLE                                            | *                                          |                        |            |           |               |       |
| lódigo Postal*                                                                                                    | Provincia*                                                |                                            | Concello*              |            |           |               |       |
|                                                                                                    |                                                           |                                            |                        |            |           |               |       |
| ш•-                                                                                                    | Nome ou razon social*                                     |                                            | I' Apeado              | 2" Apesao  |           | Telefono ou r | NODU  |
|                                                                                                    |                                                           |                                            |                        |            |           |               |       |
| inderezo*                                                                                                    | Siglas*                                                   | Via pública*                               | Número                 | Letra      | Escaleira | Piso          | Porta |
| FISCAL                                                                                                    | . CL-ROA/CALLE                                            | *                                          |                        |            |           |               |       |
| Código Postal*                                                                                                    | Provincia*                                                |                                            | Concello*              |            |           |               |       |
|                                                                                                    |                                                           |                                            |                        |            |           |               |       |
|                                                                                                    |                                                           |                                            |                        |            |           |               |       |
|                                                                                                    | ción interrompida                                         |                                            |                        |            |           |               |       |
| <sup>p</sup> ara retomar unha opera                                                                                                    | iso nara remitirile información cae lle nermitirà         | retomar a operación en caso de que se inte | rrompa por algún erro. |            |           |               |       |
| Para retomar unha opera<br>O correo electrónico é preci<br>IVISO: Se non methe o corr                                                      | eo cos códicos de recuneración comorbe a ca               | meta SP&M                                  |                        |            |           |               |       |
| Para retomar unha opera<br>O correo electrónico é preci<br>IVISO: Se non recibe o corr<br>Correo electrónico*                              | eo cos códigos de recuperación comprobe a ca              | rpeta SPAM.                                |                        |            |           |               |       |
| Para relomar unha opera<br>O correo electrónico é preci<br>WISO: Se non recibe o corr<br>Correo electrónico*                               | eo cos códigos de recuperación comprobe a ca              | rpeta SPAM.                                |                        |            |           |               |       |
| Para retornar unha opera<br>O correo electrónico é preci<br>NVISO: Se non recibe o corr<br>Correo electrónico*                             | eo cos códigos de recuperación comprobe a ca              | rpeta SPAM.                                |                        |            |           |               |       |
| Para retomar unha opera<br>O correo electrónico é prec.<br>WISO: Se non recibe o corr<br>Correo electrónico*<br>Confirmación de correo ele | eo cos códigos de recuperación comprobe a ca<br>citónico# | rpeta SPAM.                                |                        |            |           |               |       |

Imprimir a taxa para pagar no banco ou seguir as instrucións para facer o pago en liña

A aplicación vai xerar en primeiro lugar un recibo de pago con tarxeta que non é válido para xustificar o pagamento.

|             |                   | K                         |                       |                                 |
|-------------|-------------------|---------------------------|-----------------------|---------------------------------|
|             |                   | RECIBO DO PA              | GO CON TARX           | ETA NITO                        |
|             |                   | Núm. de Xustificante      | : 739220278771        | IMEN                            |
|             |                   | and a                     |                       | 0                               |
| Suxeito pas | sivo:             | ODELO                     | DEDU                  | OGAMENTO                        |
|             |                   | MO NC                     |                       | pp-                             |
| Concepto:   | 739 - Taxas, Pred | tios, Multas e Sancions T | elematica: ou con NRC | The second second second second |
| Data:       | 29/06/2022        | XUST                      |                       |                                 |
| NRC:        | 7392200-822165    | 7B8E2002                  |                       |                                 |
| Entidade:   | TPV               | 127                       | Importe:              | 105€                            |
|             |                   |                           | Núm Pedido:           | 062021301153                    |

Este recibo sorte os efectos liberatorios para co Tesouro Público Facenda Galega sinalados no Regulamento Xeral de Recadación.

Os modelos válidos son os que levan ao banco presencialmente (731, 739, AI, A) e no caso de facer o pagamento telemático, o modelo 730, no que consta un código seguro de verificación (CSV), composto de 16 caracteres alfanuméricos.

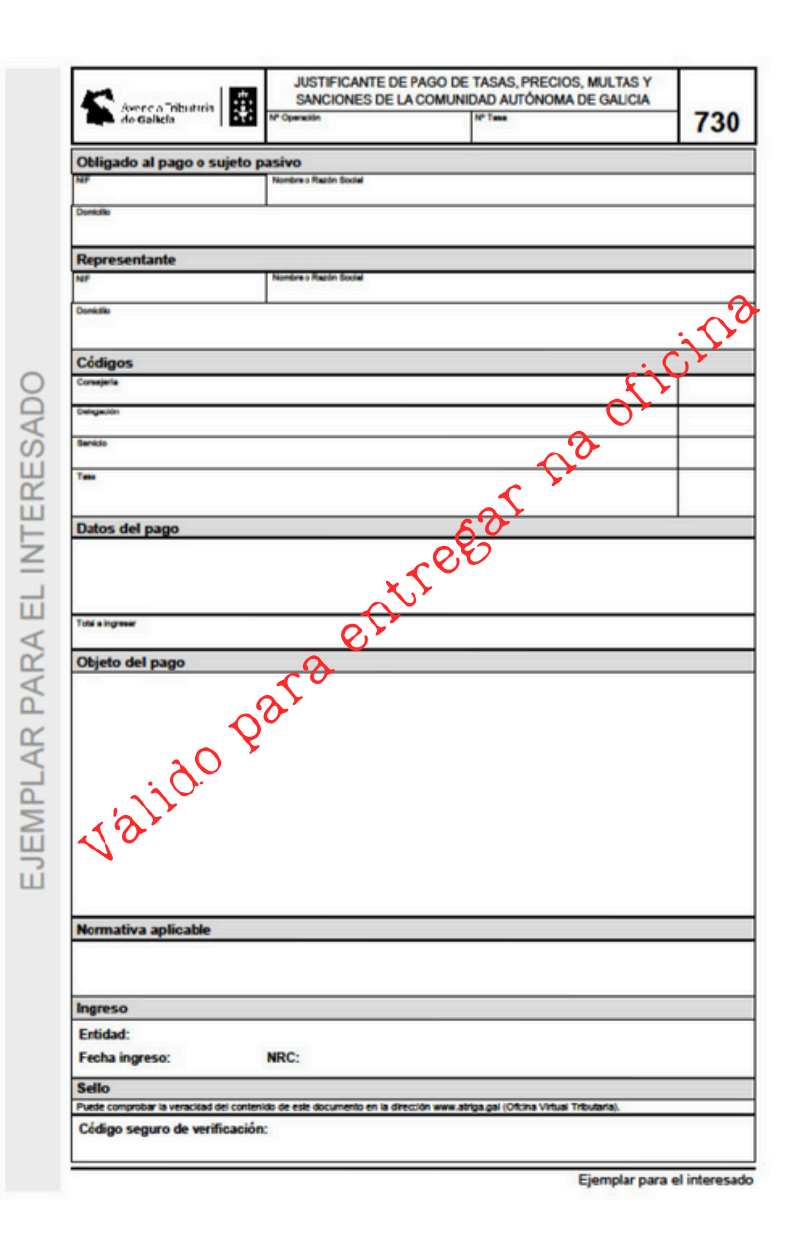

No caso de que deba retomar a operación, a aplicación enviaralle un código de verificación CSV ao seu correo electrónico.

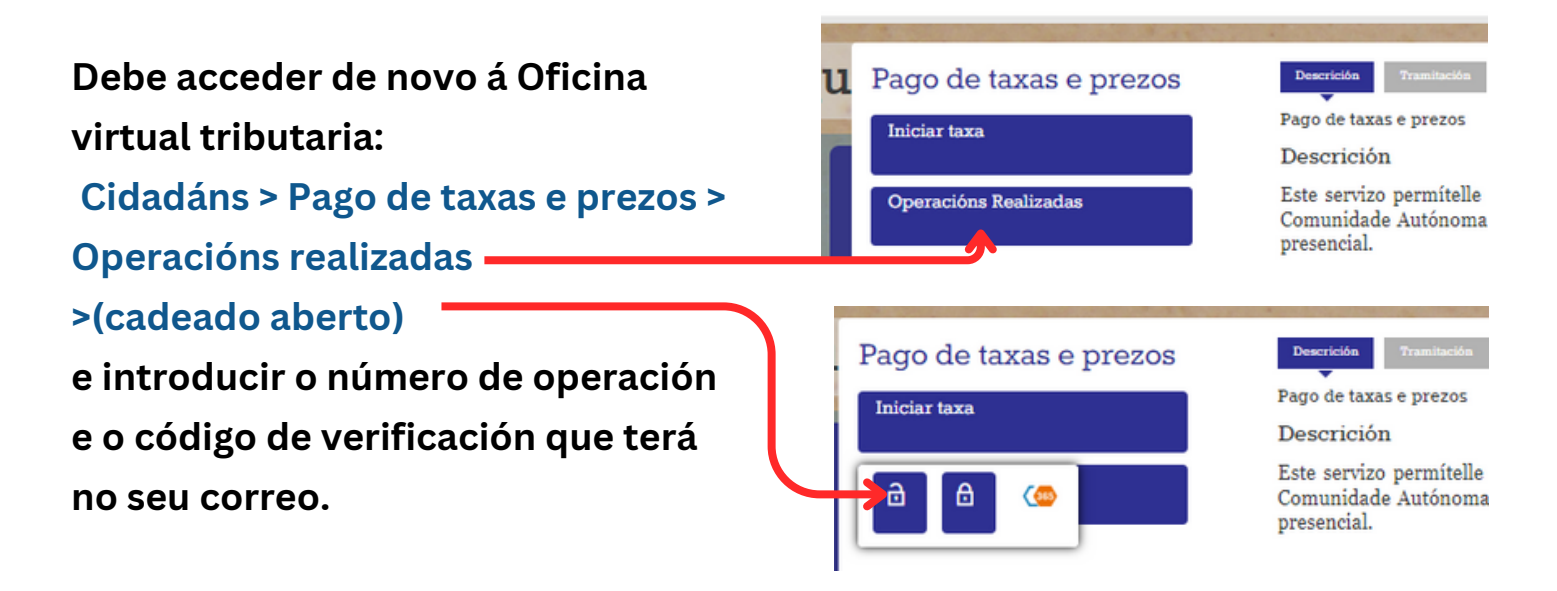

Descargue o modelo 730 e achegueo xunto co resto da documentación na oficina administrativa do centro.

# **Preguntas frecuentes**

### Problemas durante o proceso de pagamento?

Se durante o proceso de pago ten algún problema de conexión e/ou a aplicación non responde, pode retomar a operación cos códigos correspondentes pola seguinte ruta: cidadáns > operacións realizadas>buscar

### Que son os códigos de recuperación do pagamento?

Son os que nos permitirían recuperar o procedemento no caso de que houbese algún erro. Se non ten estes códigos e houbo algún tipo de erro, debe poñerse en contacto coa Oficina Virtual Tributaria.

<u>Cales son as entidades bancarias colaboradoras?</u>

Son as que figuran na páxina web da Axencia Tributaria de Galicia. (Premer aquí)